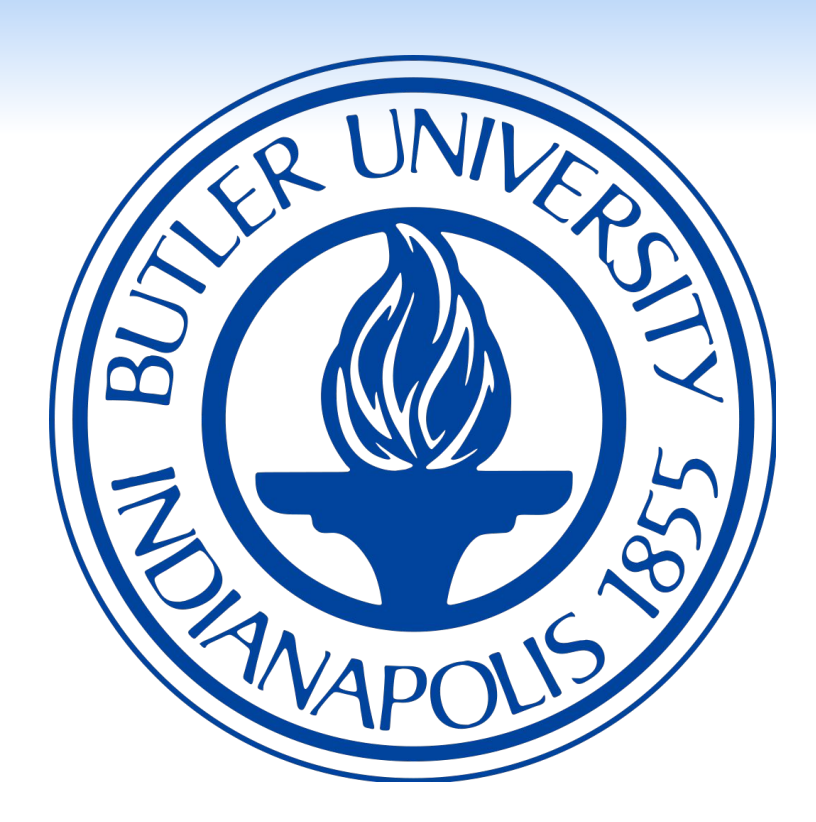

### **Team Introduction**

David Purdum – *Team Leader* 

Davis Botta – Front End Team

Kenny Burton – Front End Team

Travis Miller – Front End Team

Ryan Graham – *Back End Team* 

Catherine Bain – Back End Team

Nick Ruddell – Webmaster, Client Liaison

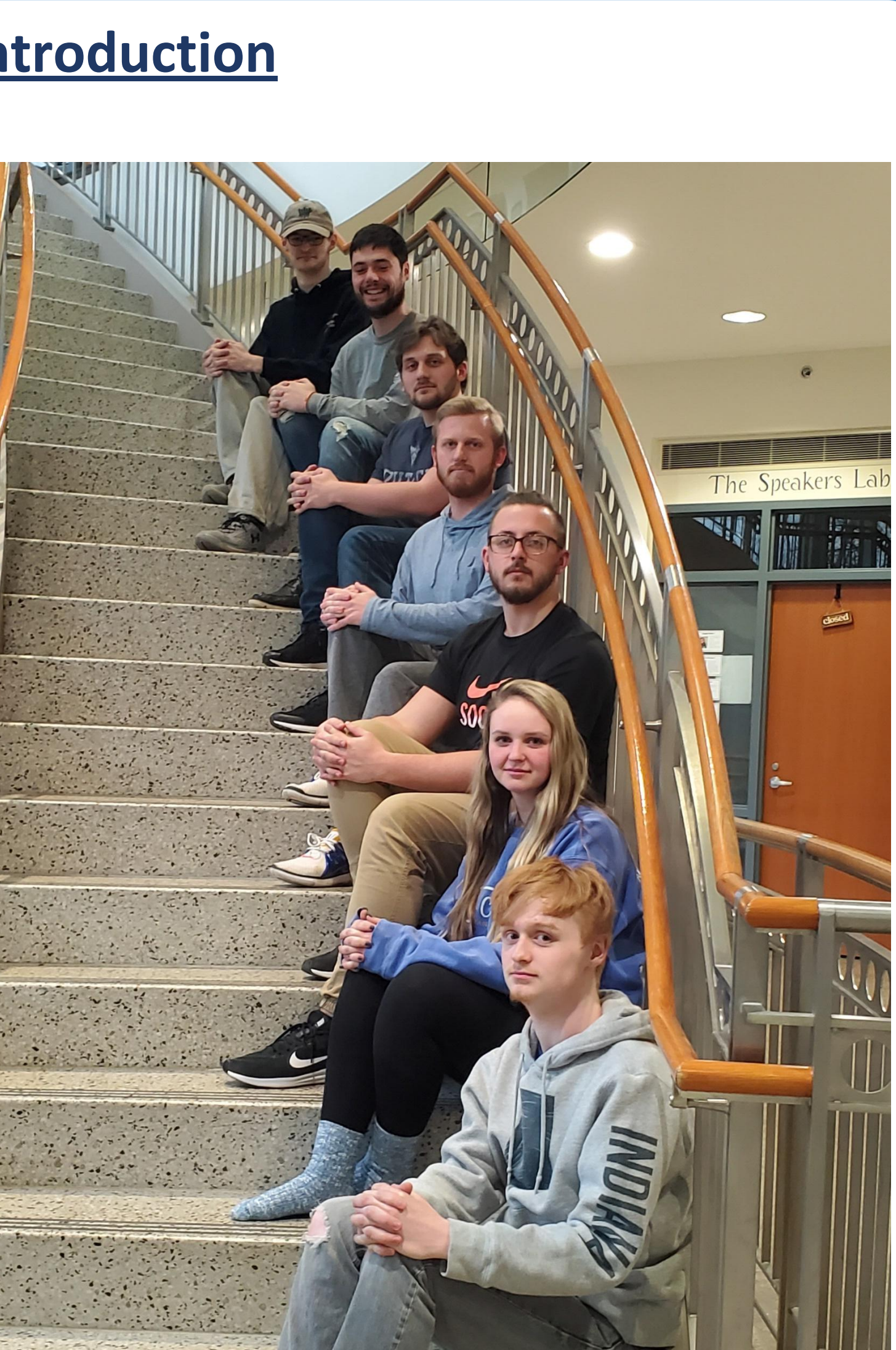

## **<u>Client Background and Information</u>**

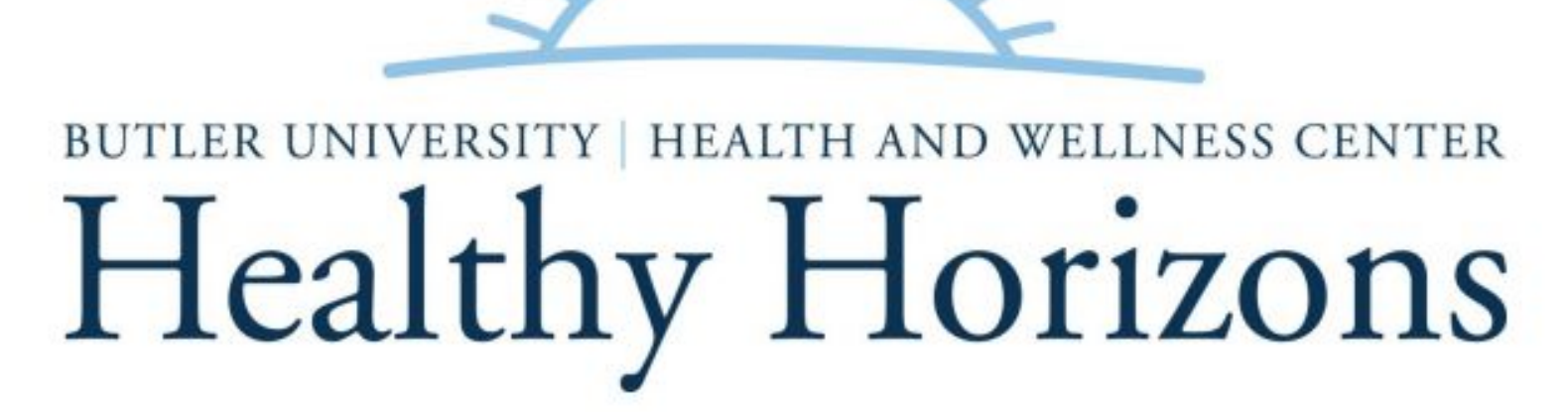

The Healthy Horizons program starts in 2004 with the purpose of promoting healthy living by providing a comprehensive and confidential wellness package to Butler University faculty and staff. The program assists employees with improving their health, provides ongoing information and health education programs, and helps identify health risks and ways to reduce those risks.

In the past, Healthy Horizons has used a paper form to track participant's points.

| butler UNIVERSIT<br>Health<br>F<br>Rewa                                | y Health and Wellness center<br><b>by Horizons</b><br>all 2019<br>rds Program | <ul> <li>Keep track of points and earn rewards! Healthy Horizons is for all Butler may start accumulating points August 22nd. Cards are due back to Healt 20th at 3:30 pm. Participants will receive one prize from highest level ea category. All platinum winners entered in the grand prize drawing for a Earn 1 POINT for each</li> <li>Use routes: <u>https://www.butler.edu/fitness/jogging-and-walk</u></li> <li>Walk to the CUES farm for a visit during farm stand hours</li> <li>Participate in Center for Faith and Vocation guided meditation cla</li> <li>Eat 5 servings of fruits/vegetables in one day</li> </ul>                                                                                                    |                         |  |  |  |
|------------------------------------------------------------------------|-------------------------------------------------------------------------------|----------------------------------------------------------------------------------------------------|-------------------------|--|--|--|
| Week Of                                                                | Points                                                                        | <ul> <li>Avoid all sugar-sweetened beverages for one day</li> <li>Participate in an HRC fitness class (many free options for state of the second second sec</li></ul> | office<br>eekly         |  |  |  |
|                                                                        |                                                                               | <ul> <li>Complete annual physical with your Primary Care Provider<br/>PRIZES – please select your prize(s) of choice. Please select only one<br/>HH Initial and Date:</li> </ul>                                                                                                    | e from e                |  |  |  |
| Total Points:<br>Contact: <i>healthyhoriz</i><br>Located In: PHSB Suit | ons@butler.edu OR ext. 8143<br>e 110                                          | Silver (150 Points)Gold (250 Points)Fingerless GlovesCamp/Car LED lanternPill DispenserReusable Utensils & BagMagnetic ClipZen Coloring Bk/PencilsFirst Aid KitDri-Mesh ShirtCloth Grocery BagLined ThermosWater BottleLined Thermos                                                                                                    | PI<br>□ ₩<br>□ Β<br>□ R |  |  |  |

# **EPICS – Butler University**

**Results** 

# David Purdum, Ryan Graham, Catherine Bain, Nick Ruddell, Davis Botta, Kenny Burton, Travis Miller Healthy Horizons, College of Pharmacy and Health Sciences, Butler University

Iniversity employees. You y Horizons by Friday, Dec ed and from each lesser tBit! New goals bolded

ng-routes

ulty)

izons/

each category atinum (350 Points) aterproof Picnic Throw ue-Tooth Earbuds ain Jackets

|   | 27 points | We | ek 2                         |                    | 27 nt                                |
|---|-----------|----|------------------------------|--------------------|--------------------------------------|
| 2 | 27 points |    |                              |                    | 27 pt                                |
|   | 21 points |    |                              |                    |                                      |
|   | 17 points | 5  | Use walking                  | and jogging rou    | tes around campus                    |
|   | 0 points  | 5  | Walk to the                  | CUES farm for a    | visit during farm stand hours        |
|   | 14 points | 7  | class                        | Center for Faith   | n and Vocation guided meditation     |
|   | 75 points | 0  | Eat 5 serving                | gs of fruits/vegel | tables in one day                    |
|   | 27 points | 5  | Avoid all sug                | ar-sweetened be    | everages for one day                 |
|   | 0 points  | 0  | Participate in staff/faculty | n an HRC fitness   | class (many free options for         |
| 0 | 0 points  | 0  | Pack a healt                 | hy lunch from ho   | ome                                  |
|   | 0 points  | 0  | Park far awa                 | y from work/stor   | re and walk                          |
|   | 0 points  | 0  | Sleep 7 ½ h                  | ours or more in o  | one night                            |
|   | 0 points  | 0  | Use the rest                 | room on differen   | t floor or building from your office |
|   | 0 points  |    | Find and use                 | a Health & Well    | ness App or Podcast daily/weekly     |
|   |           |    | Increase you                 | r weekly step co   | ount average by 1000 steps           |
|   |           |    | Obtain 150 r                 | ninutes of exerc   | for an entire week                   |
|   |           |    | Attend a Hea                 | althy Horizons lu  | inch and learn                       |
|   |           |    | Read an ent                  | re novel for stre  | ss relief                            |

The back end of the team created a web server that reacts to the HTTP requests from the client. They created an SQL database to store information required for the user interface such as the user, the tasks they have completed, the total number of points they have so far that semester, and the different prizes. The database is now implemented on the Butler server.

# Database

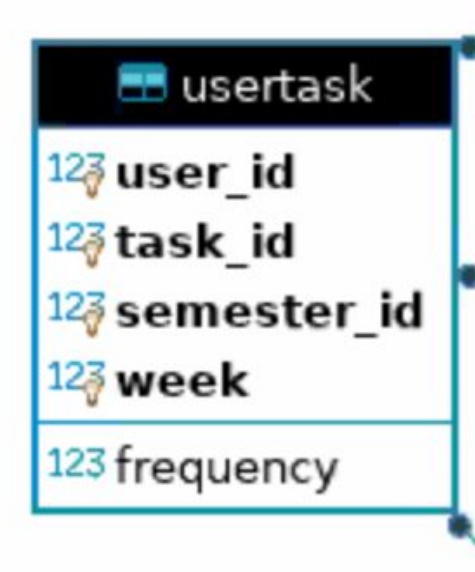

| 📰 prize                 |   |
|-------------------------|---|
| 12 <b>7 id</b>          | _ |
| asc description         |   |
| 12 <sub>武</sub> tier_id |   |

The front-end team developed a wireframe for the online point tracking form. The user can select the week and enter the tasks they completed and see their progress towards rewards. There is a submit and a discard button that allows the user to submit their total points for each week. The discard button allows the user to discard any recent changes that you don't want to submit. The front end team learned HTML, CSS, and EJS. EJS, a template language, was used for the navigation page while CSS and HTML were used for the other elements of the page. In addition, the front end group finalized the prize page where users can see the prizes they are working towards earning in an attempt to incentivize participation.

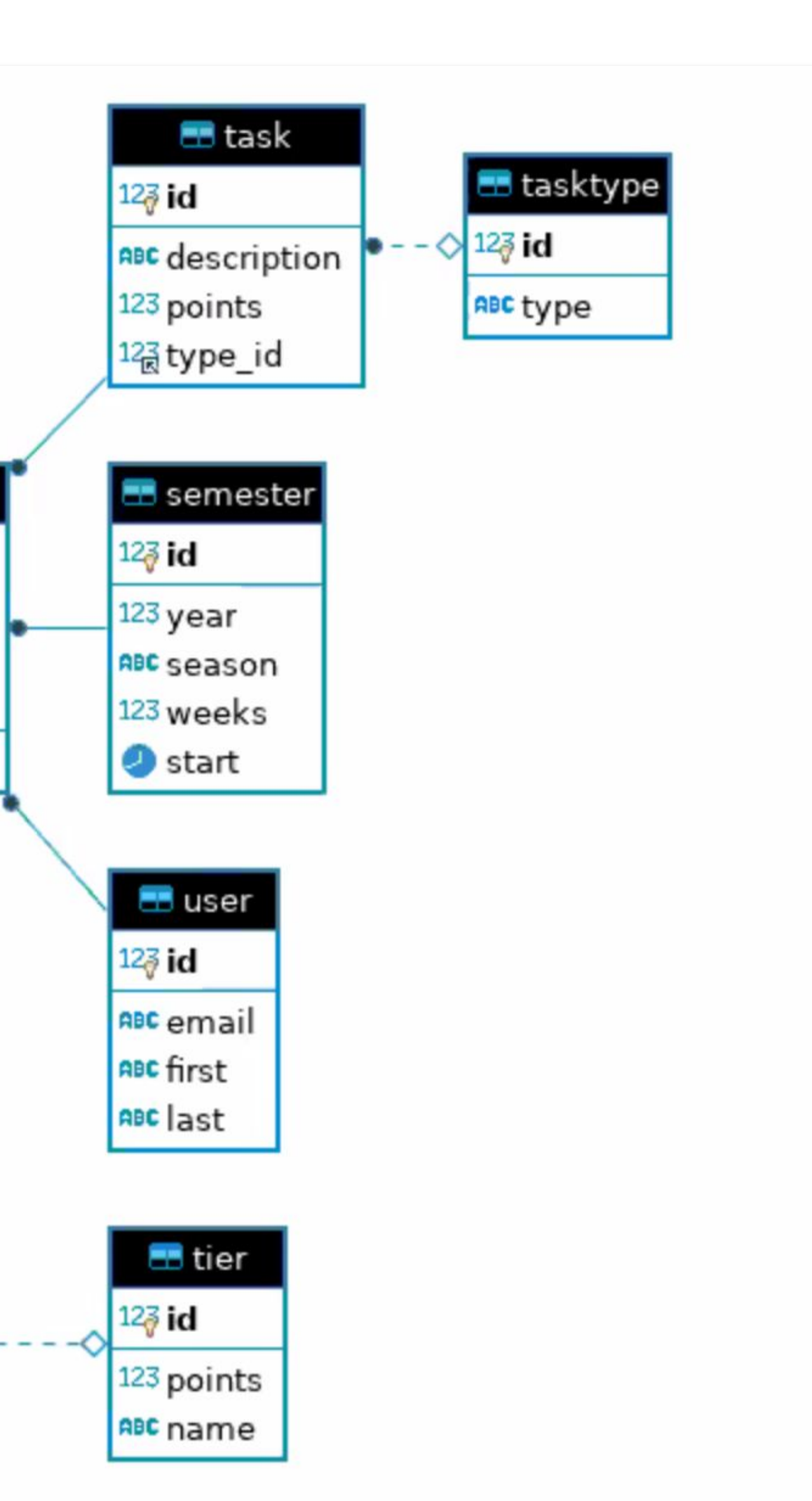

- credentials.
- Create and Host a working Website
- Front End Team:
- Starting over in the middle of thesmester
- Managing the dynamics of multi-page website
- Back End Team:
- Hosting Auth0

This team was really excited to continue working on this project from last semester; we were passionate about the mission of Healthy Horizons and ready for the challenges of learning. We were able to create multiple products, each of which played to the team member's strengths while still learning something new. Overall, the semester was a major success and we hope that the Healthy Horizons project continues to evolve with future EPICS groups.

# Acknowledgements

- **Dr. Panos Linos**; Faculty Mentor
- **Dr. Alison Walton**; Healthy Horizons Client Contact
- Anna Gerlach; Healthy Horizons Program Coordinator

### **Previous Healthy Horizons Teams** <u>Spring 2019:</u>

David Purdum Walker Demel Cal Ormanovich David Emmerling Abby Craig Sam Badovinac

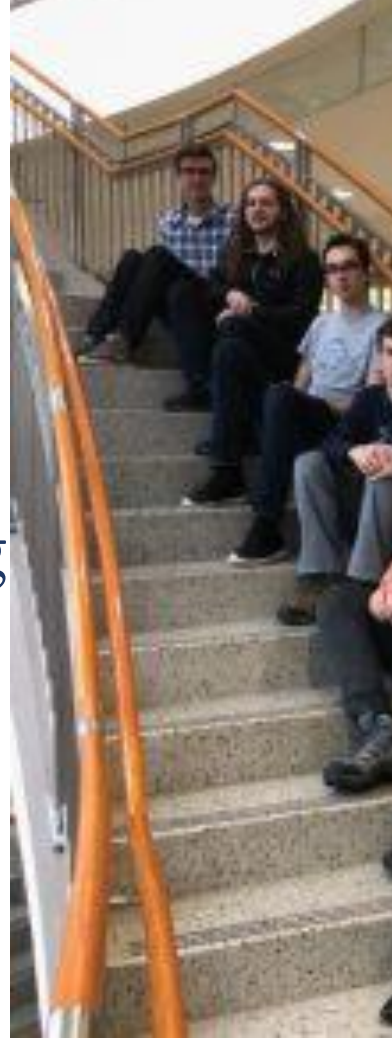

EPICS@BUTLER

## **Objectives**

• Create a weekly user interface to track points easier throughout the semester. • Incorporate Auth0 to allow Butler employees to login using their Butler

# **Challenges**

• Received the correct Auth0 Tutorial mid-way through semester

# **Conclusion/Reflection**

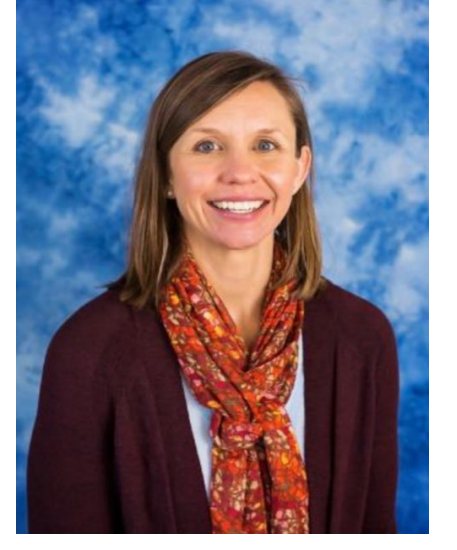

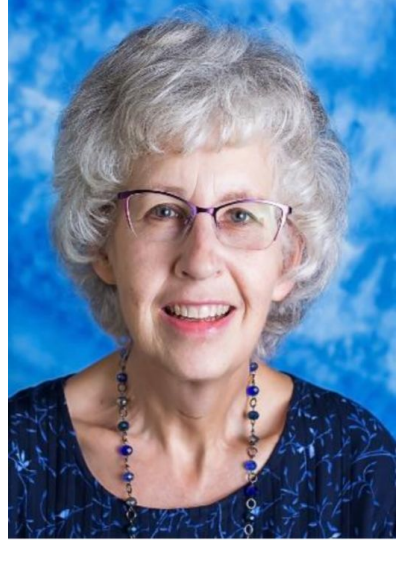

• Nate Partenheimer; Sr. Systems Analyst IT Butler University

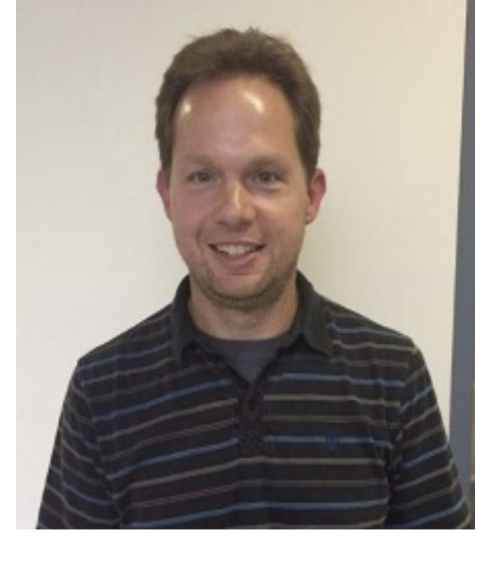

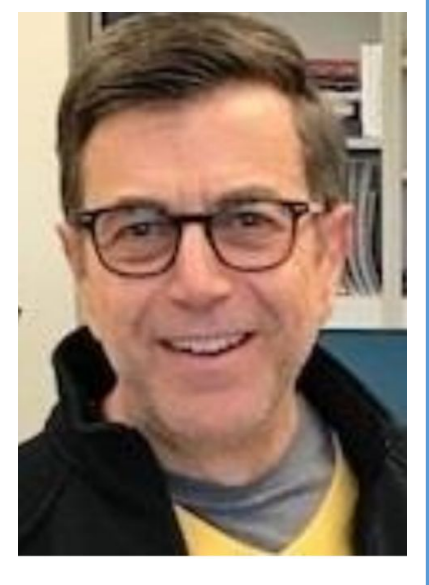

**Fall 2019:** David Purdum Catherine Bain Nick Ruddell Alex Kuhn Dalton Morzos Earl Gil IV

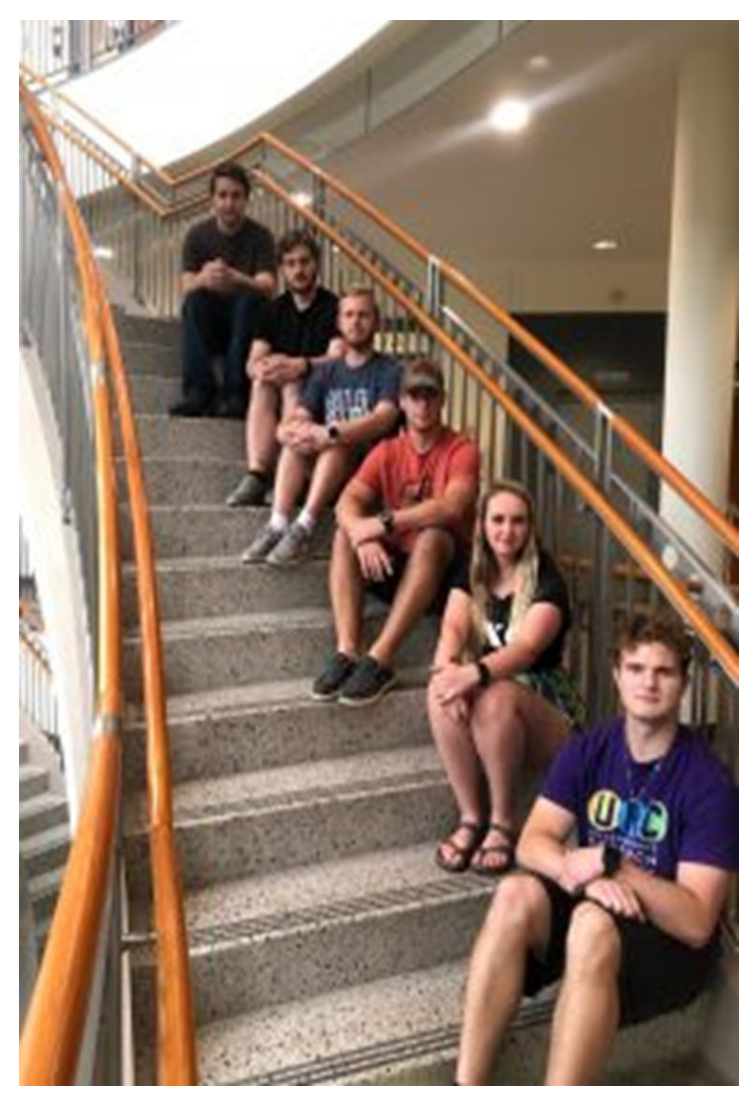